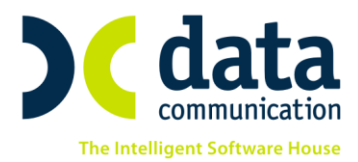

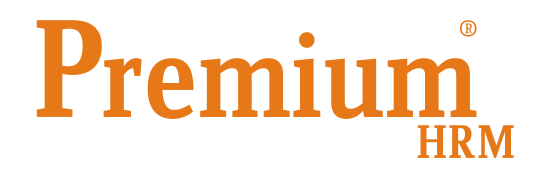

# Οδηγίες

# για την απεικόνιση των Ασφαλιστικών Εισφορών υπέρ ΕΤΕΑ στην ΑΠΔ Ιουνίου 2016 σύμφωνα με την εγκύκλιο του ΙΚΑ 22/11.7.2016

Πριν την είσοδό σας στο πρόγραμμα πατήστε το πλήκτρο «Live Update» ώστε να ενημερώσετε την εφαρμογή με την τελευταία έκδοση **(2.50.64).** 

Προσοχή: για τις περιπτώσεις των εταιρειών στις οποίες έχετε υπολογίσει τον μήνα Ιούνιο με τα αυξημένα ποσοστά είτε γιατί αλλάξατε τα ποσοστά των ταμείων χειροκίνητα, είτε γιατί μετά την αύξηση των ποσοστών κάνατε επαναϋπολογισμό μισθοδοσίας <u>θα πρέπει να αγνοήσετε τις</u> <u>παρακάτω οδηγίες και να υποβάλλετε την ΑΠΔ Ιουνίου 2016</u>

### 1. Αποστολή Κανονικής ΑΠΔ Ιουνίου 2016

Σε περίπτωση που ο υπολογισμός της μισθοδοσίας **Ιουνίο**υ 2016 έχει γίνει με τα ποσοστά που ίσχυαν έως 31/05/2016, και για τη διαφορά των ποσοστών έχετε υπολογίσει **Αναδρομικά Ανώτατης Κλίμακας Ταμείων**, θα πρέπει η ΑΠΔ Ιουνίου 2016 που θα υποβάλετε να περιλαμβάνει <u>αθροιστικά</u> τα ποσά εισφορών των παλαιών ποσοστών συν τις εισφορές των Αναδρομικών Ανώτατης Κλίμακας Ταμείων.

Για το σκοπό αυτό προστέθηκε στην εκτύπωση και στην υποβολή της ΑΠΔ το πεδίο **«Αναδρομικά Ανώτ. Κλίμακας»**, το οποίο θα πρέπει να συμπληρωθεί με την τιμή **«Συμψηφισμός με Τακτικές»** 

THA. KENTPO: 801 1000 801 • 211 1080 000 e-mail: info@datacomm.gr http://www.datacomm.gr

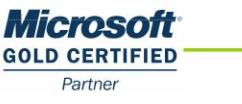

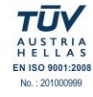

**ΑΘΗΝΑ** Π. ΤΣΑΛΔΑΡΗ & ΖΑΪ́ΜΗ 2, 151 27 ΜΕΛΙΣΣΙΑ FAX: 210 8040408 **ΘΕΣΣΑΛΟΝΙΚΗ** 17ΗΣ ΝΟΕΜΒΡΙΟΥ 85, 543 52 ΠΥΛΑΙΑ FAX: 2310 309895 ΠΑΤΡΑ ΠΑΝΤΑΝΑΣΣΗΣ 60, 262 21 FAX: 2610 622108

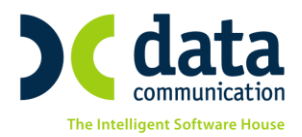

| 🎬 Εκτυπώσεις/ΑΠΔ<br><b>ΑΠΔ</b>             |                         |                  |
|--------------------------------------------|-------------------------|------------------|
| Φόρμα Εκτύπωσης                            | Αναλυτική Περιοδική Δή  | վածի 💌           |
| Κριτήρια Αναζήτησης                        | Πεδία Ταξινόμησης       | Επιλογή Εταιριών |
| Μήνα                                       | ις ΙΟΥΝΙΟΣ              | ΙΟΥΝΙΟΣ          |
| Τύπος Δήλωσι                               | ης Κανονική             |                  |
| Αναλυτική-Συνοδ/                           | κή Αναλυτική            |                  |
| Εμφάνιση ΔΧ-ΔΠ<br>ΙΑΝ-Ν<br>Περίοδος Τριμήν | σε<br>441<br>ου ΙΟΥΝΙΟΣ | ΙΟΥΝΙΟΣ          |
| <u>Είδος Αποδοχ</u>                        | ών                      |                  |
| Αποθήκευση Δεδομέν                         | ων                      |                  |
| Μονάδα Δίσκ                                | ου                      |                  |
| Ημ/νία Υποβολ                              | ής                      |                  |
| Ημ/νία Παύσης Εργασυ                       | ών                      |                  |
| Αρνητικά Αναδρομι                          | κά                      |                  |
| Αναδρομικά Ανώτ. Κλίμακ                    | ας Συμψηφισμός με Τακ   | a                |
| Κατηγορία Εργαζομέν                        | ων 🗸                    |                  |
| Εμφάνιση Αρ Παραρτ. Υπ                     | ок.                     | -                |
| Πεδία Ταξινόμησης                          |                         |                  |

| 🎬 Υποβολή μέσω Internet/ΑΠΔ |                           |                     |                |   |                     |
|-----------------------------|---------------------------|---------------------|----------------|---|---------------------|
| АП                          | Δ                         |                     |                |   |                     |
| ΑΠΔ                         |                           | 💿 ΑΠΔ Οικοδο        | /κών Έργων 🛛 🔘 |   |                     |
|                             | Μήνας                     | ΙΟΥΝΙΟΣ             | ΙΟΥΝΙΟΣ        |   |                     |
| Τύ                          | ίπος Δήλωσης              | Κανονική            |                |   |                     |
| Mo                          | ονάδα Δίσκου              | [·c·]               |                | _ |                     |
| HμZv                        | νία Υποβολής              |                     |                |   | Αποστοθό με FireFox |
|                             | Έργο                      |                     |                |   |                     |
| Εμφ                         | άνιση ΔΧ-ΔΠ σε<br>ΙΑΝ-ΜΑΙ |                     |                |   | Αποστοήη με ΙΕ      |
| Περ                         | ρίοδος Τριμήνου           | ΙΟΥΝΙΟΣ             | ΙΟΥΝΙΟΣ        |   |                     |
| Ē                           | Είδος Αποδοχών            |                     |                |   |                     |
| Ημ/νία Πο                   | ιύσης Εργασιών            |                     |                |   |                     |
| <u>Κωδικά</u>               | ός Εργαζομένου            |                     |                |   |                     |
| Αρνητ                       | τικά Αναδρομικά           |                     |                |   |                     |
| Αναδρομικά                  | Ανώτ. Κλίμακας            | Συμψηφισμός με Τακτ |                |   |                     |
| Κατηγορί                    | ία Εργαζομένων            |                     |                |   |                     |
| Εμφάνιση Α                  | φ Παραρτ. Υποκ.           |                     |                |   |                     |

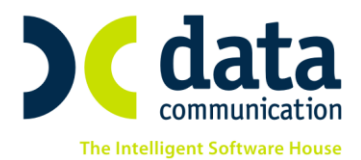

## 2. Αποστολή Συμπληρωματικής ΑΠΔ (Η Κανονική έχει υποβληθεί με τα παλαιά ποσοστά)

Σε περίπτωση που ο υπολογισμός της μισθοδοσίας Ιουνίου είχε γίνει με τα ποσοστά που ίσχυαν έως 31/05/2016 και <u>έχει υποβληθεί η ΑΠΔ 6<sup>ου</sup>/2016</u>, θα πρέπει σύμφωνα με την εγκύκλιο του ΙΚΑ 22/11.7.2016 να υποβάλλετε <u>Συμπληρωματική ΑΠΔ με τη διαφορά των ποσοστών</u> η οποία προέκυψε από τον υπολογισμό Αναδρομικών Ανώτατης Κλίμακας Ταμείων.

Για το σκοπό αυτό προστέθηκε στην εκτύπωση και στην υποβολή της ΑΠΔ στο πεδίο **«Τύπος Δήλωσης»** η νέα επιλογή **«Συμπληρωματική εγκυκλίου ΙΚΑ 22-11.7.2016».** 

Με τη νέα επιλογή **«Συμπληρωματική εγκυκλίου ΙΚΑ 22-11.7.2016»** έχετε τη δυνατότητα να υποβάλετε Συμπληρωματική ΑΠΔ μόνο για τη διαφορά των ποσοστών τα οποία θα εμφανίζονται στην ΑΠΔ με εγγραφή τύπου αποδοχών 17 και ΚΑΔ, Κωδικό Ειδικότητας και ΚΠΚ όπως αυτά ορίζονται στην υπ' αριθμό 22/11.7.2016 εγκύκλιο ΙΚΑ.

Δηλαδή: Αν ο ΚΠΚ αφορά "Μικτά", τότε: ΚΑΔ=0010-ΚΕιδ=000203-ΚΠΚ=993

Αν ο ΚΠΚ αφορά "Βαρέα" , τότε: ΚΑΔ=0010-ΚΕιδ=000204-ΚΠΚ=994 και

Αν ο ΚΠΚ είναι 0265 (αυτοαπασχολούμενοι), τότε: ΚΑΔ=0010-ΚΕιδ=000202-ΚΠΚ=995

| 🎬 Εκτυπώσεις/ΑΠΔ     |                 |                 |              |            |      |
|----------------------|-----------------|-----------------|--------------|------------|------|
| ΑΠΔ                  |                 |                 |              |            |      |
| Φόρμα Εκτύπωσης      | Availut         | ική Περιοδική Δ | Δήλωση       |            | V    |
| Κριτήρια Αναζήτησης  | Πεδία Τ         | αξινόμησης      | Επιλογή Β    | ταιριών    |      |
| Μήνο                 | is IOYN         | IOΣ             | ΙΟΥΝΟΣ       |            |      |
| Τύπος Δήλωσ          | ης Συμπ         | ήγρωματική ε    | γκυκλίου ΙΚΑ | 22-11.7.16 |      |
| Αναλυτική-Συνοδ/     | <b>ký</b> (Avaž | υτική           |              |            | _    |
| Εμφάνιση ΔΧ-ΔΠ       | σε              |                 |              |            | - 11 |
| Περίοδος Τριμήν      | ou IOYN         | 30              | ΙΟΥΝΟΣ       |            |      |
| Είδος Αποδοχ         | ώv              |                 |              |            | =    |
| Αποθήκευση Δεδομέν   | ωv              |                 |              |            | - 11 |
| Μονάδα Δίσκ          | 00              |                 |              |            | - 11 |
| Ημ/νία Υποβοί        | ńs              |                 |              |            |      |
| Ημ/νία Παύσης Εργασι | ών              |                 |              |            |      |

THA. KENTPO: 801 1000 801 · 211 1080 000 e-mail: info@datacomm.gr http://www.datacomm.gr

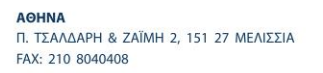

**ΘΕΣΣΑΛΟΝΙΚΗ** 17ΗΣ ΝΟΕΜΒΡΙΟΥ 85, 543 52 ΠΥΛΑΙΑ FAX: 2310 309895 ΠΑΤΡΑ ΠΑΝΤΑΝΑΣΣΗΣ 60, 262 21 FAX: 2610 622108

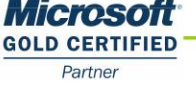

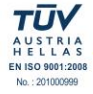

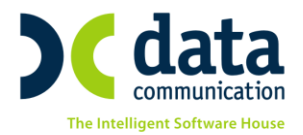

| 🎬 Υποβολή μέσω Interne       | t/ΑΠΔ             |                        |                     |
|------------------------------|-------------------|------------------------|---------------------|
| ΑΠΔ                          |                   |                        |                     |
| ΔΠΔ                          | Ο ΑΠΔ Οικοδο      | ο/κών Έργων 💿          |                     |
| Μήνας                        | ΙΟΥΝΙΟΣ           | ΙΟΥΝΙΟΣ                |                     |
| Τύπος Δήλωσης                | Συμπηρωματική εγκ | uxiliou IKA 22-11.7.16 |                     |
| Μονάδα Δίσκου                | [-c·]             |                        |                     |
| Ημ/νία Υποβολής              |                   | ]                      | Αποστολό με FireFox |
| Έργο                         |                   | 1                      |                     |
| Εμφάνιση ΔΧ:ΔΠ σε<br>ΙΑΝ-ΜΑΙ |                   | ]                      | Αποστοπη με ιε      |
| Περίοδος Τριμήνου            | ΙΟΥΝΙΟΣ           | ΙΟΥΝΙΟΣ                |                     |
| Είδος Αποδοχών               |                   | ]                      |                     |
| Ημ/νία Παύσης Εργασιών       |                   | ]                      |                     |
| Κωδικός Εργαζομένου          |                   |                        |                     |
| Αρνητικά Αναδρομικά          |                   | ]                      |                     |

**Παρατήρηση:** Κατά την διαδικασία εκτύπωσης και υποβολής της Συμπληρωματικής ΑΠΔ επειδή αυτό που περιλαμβάνεται στην συγκεκριμένη ΑΠΔ είναι μόνο τα Αναδρομικά Ανώτατης Κλίμακας, η εφαρμογή θα εμφανίσει προειδοποιητικό μήνυμα στο οποίο θα πρέπει να πατήσετε ΟΚ για να ολοκληρωθεί η διαδικασία

| 🎬 Εκτυπώσεις/ΑΠΛ                          |                    |                                         |                           |           |
|-------------------------------------------|--------------------|-----------------------------------------|---------------------------|-----------|
|                                           | ΣΦΥΡΙΔΟΥ           |                                         |                           |           |
|                                           | Περίοδος : 06/2016 |                                         |                           |           |
| <b>Φόρμα Εκτύπωσης</b> Αναλυτική Περιοδικ | Δεν έχ             | <b>(ει υπολογιστεί μισθοδοσία για τ</b> | ους παρακάτω εργαζομένους |           |
| Κριτήρια Αναζήτησης Πεδία Ταξινόμησης     | Κωδικός            | Επωνυμία Εργαζομένου                    |                           |           |
|                                           | 102                | ΠΑΠΑΔΟΠΟΥΛΟΥ ΑΘΑΝΑΣΙΑ                   |                           |           |
| Μήνας ΙΟΥΝΙΟΣ                             |                    |                                         |                           |           |
| <b>Τύπος Δήλωσης</b> Συμπληρωματική       |                    |                                         |                           |           |
| Αναλυτική-Συνοδ/κή Αναλυτική              |                    |                                         |                           |           |
| Εμφάνιση ΔΧ-ΔΠ σε                         |                    |                                         |                           |           |
| ΙΑΝ-ΜΑΙ<br>Περίοδος Τριμήνου ΙΟΥΝΙΟΣ      |                    |                                         |                           |           |
| Είδος Αποδοχών                            |                    |                                         |                           |           |
| Αποθήκευση Δεδομένων                      |                    |                                         |                           |           |
|                                           |                    |                                         |                           |           |
|                                           |                    |                                         |                           |           |
| Ημ/νια Υποβοήης                           |                    |                                         |                           |           |
| Ημ/νία Παύσης Εργασιών                    |                    |                                         |                           |           |
| Αρνητικά Αναδρομικά                       |                    |                                         | ОК Акиро                  | Εκτύπτωση |
| Αναδρομικά Ανώτ. Κλίμακας Με Τύπο Αποδοχα | PF 17              |                                         |                           |           |
| Κατηγορία Εργαζομένων                     |                    |                                         |                           |           |

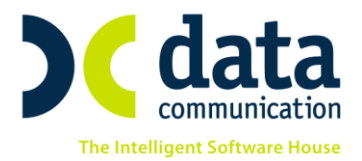

#### 3. Μεταφορά Αρνητικών πληρωτέων αποδοχών

Επειδή μετά των υπολογισμό Αναδρομικών Ανώτατης Κλίμακας Ταμείων προέκυψαν αρνητικά πληρωτέα λόγω αύξησης των ασφαλιστικών εισφορών, θα πρέπει τα ποσά που αφορούν τους εργαζόμενους να μεταφερθούν και να αφαιρεθούν από τις πληρωτέες αποδοχές επόμενου μήνα.

Για την μεταφορά θα πρέπει από το μενού Μισθοδοσία / Βοηθητικές Εργασίες / Μεταφορά αναδρομικών Εισφορών να επιλέξετε: **«Από Μήνα»** ΙΟΥΝΙΟΣ 2016, **«Σε Μήνα»** ΙΟΥΛΙΟΣ 2016, **«Σε Είδος Αποδοχών»** ΤΑΚΤΙΚΕΣ ΑΠΟΔΟΧΕΣ (αν επιθυμείτε το ποσό να αφαιρεθεί από τις Τακτικές Αποδοχές),**«Προκαταβολή»** Προκαταβολή 1<sup>η</sup>

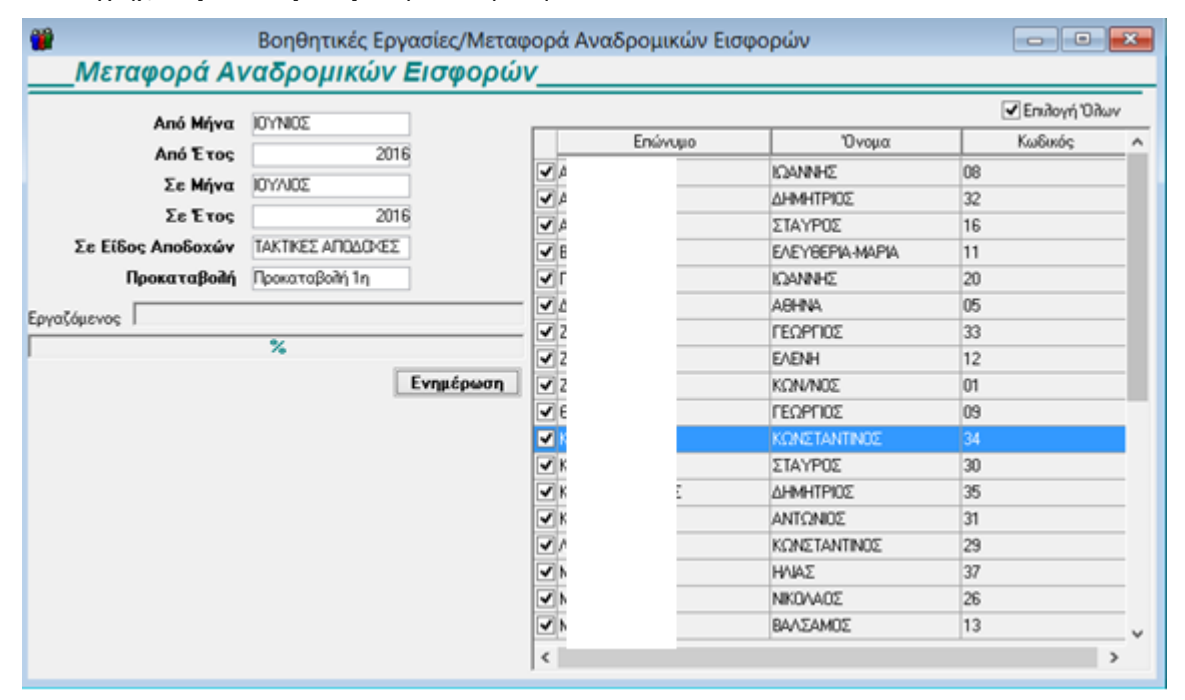

Σε περίπτωση όπου σε κάποιους από τους εργαζόμενους δε επιθυμείτε να μεταφέρετέ το ποσό το αρνητικών πληρωτέων κάντε κλικ στο check box αριστερά από το επώνυμο του και στη συνέχεια πατήστε το πλήκτρο **«Ενημέρωση»** 

#### Προσοχή

Σε περίπτωση όπου δεν πληρούνται τα κριτήρια α) του Είδους των Αποδοχών τότε θα εμφανιστεί μήνυμα «Δεν μπορεί να αποθηκευτεί η τιμή στο επιλεγμένο πεδίο γιατί δεν υπάρχει υπολογισμένη μισθοδοσία» σε αυτή την περίπτωση θα πρέπει να υπολογίσετε Τακτικές Αποδοχές και να επαναλάβετε τη διαδικασία. β) Αν το πεδίο Προκαταβολή 1<sup>η</sup> έχει ήδη χρησιμοποιηθεί για τυχόν υπολογισμό πραγματικής προκαταβολής τότε θα εμφανιστεί το μήνυμα «Η τιμή του επιλεγμένου πεδίου θα αντικατασταθεί στην επιλεγμένη μισθοδοσία» σε αυτή την περίπτωση θα πρέπει να πατήσετε «Άκυρο» και στο πεδίο Προκαταβολή να επιλέξετε Προκαταβολή 2<sup>η</sup> διαφορετικά θα αντικατασταθούν όλες οι καταχωρημένες προκαταβολές του συγκεκριμένου Μήνα και Είδους Αποδοχών

THA. KENTPO: 801 1000 801 • 211 1080 000 e-mail: info@datacomm.gr http://www.datacomm.gr

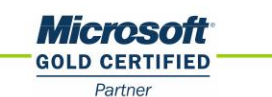

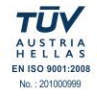

**ΑΘΗΝΑ** Π. ΤΣΑΛΔΑΡΗ & ΖΑΪΜΗ 2, 151 27 ΜΕΛΙΣΣΙΑ FAX: 210 8040408 **ΘΕΣΣΑΛΟΝΙΚΗ** 17ΗΣ ΝΟΕΜΒΡΙΟΥ 85, 543 52 ΠΥΛΑΙΑ FAX: 2310 309895 ΠΑΤΡΑ ΠΑΝΤΑΝΑΣΣΗΣ 60, 262 21 FAX: 2610 622108

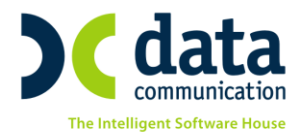

### Εργαζόμενοι για ΤΑΚΤΙΚΕΣ ΑΠΟΔΟΧΕΣ τον 7/2016

\_\_Εργαζόμενοι για ΤΑΚΤΙΚΕΣ ΑΠΟΔΟΧΕΣ τον 7/2016\_\_\_

| Επώνυμο      | Όνομα   | Κωδικός | Σφάλμα                                                                                          |
|--------------|---------|---------|-------------------------------------------------------------------------------------------------|
| ПАПАДНМНТРЮУ | MAPIA   | 00007   | Η τιμή του επιλεγμένου πεδίου θα αντικατασταθεί στην επιλεγμένη μισθοδοσία                      |
| ΠΑΠΑΗΛΙΟΥ    | TETYANA | 00340   | Δεν μπορεί να αποθηκευτεί η τιμή στο επιλεγμένο πεδίο γιατί δεν υπάρχει υπολογισμένη μισθοδοσία |
|              |         |         |                                                                                                 |
|              |         |         |                                                                                                 |
|              |         |         |                                                                                                 |
|              |         |         |                                                                                                 |
|              |         |         |                                                                                                 |
|              |         |         |                                                                                                 |
|              |         |         |                                                                                                 |
|              |         |         |                                                                                                 |
|              |         |         | Οκ Άκυρο Εκτύπωση                                                                               |